## УПУТСТВО ЗА ПОПУЊАВАЊЕ ЕЛЕКТРОНСКОГ ОБРАСЦА ЗА ПРИЈАВУ ГЛАСАЊА ИЗВАН БОСНЕ И ХЕРЦЕГОВИНЕ

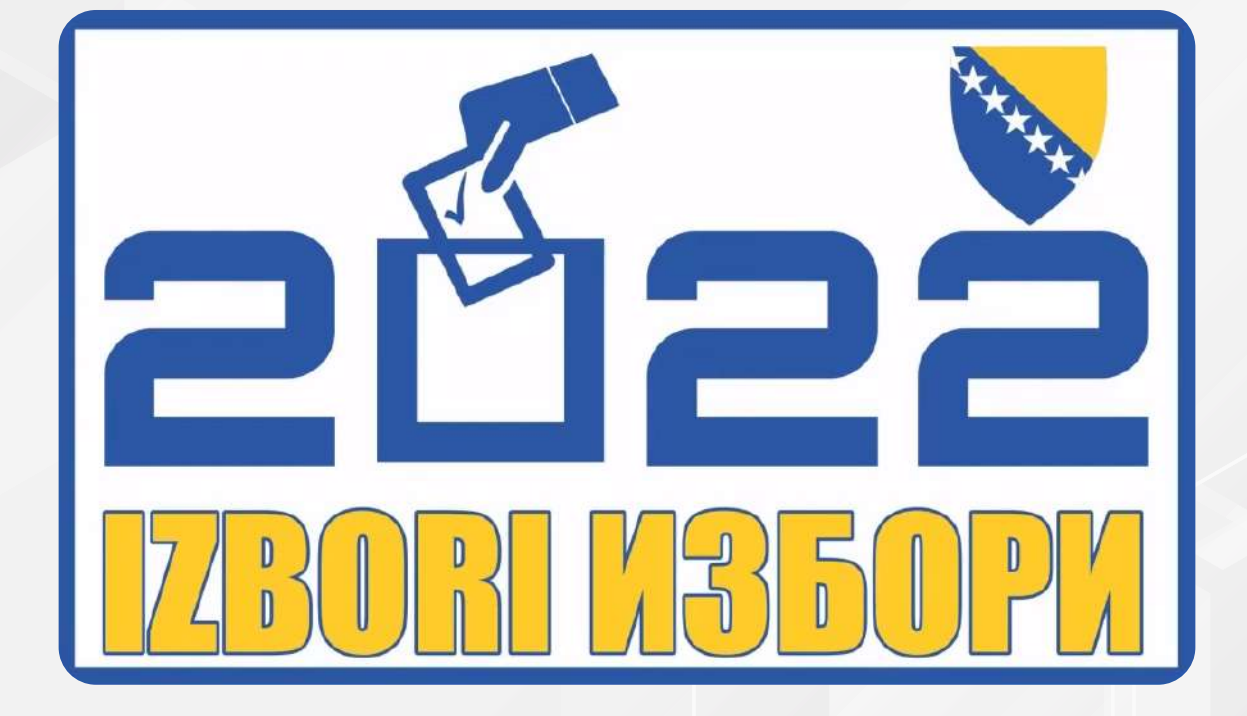

# Документи

Битна напомена прије приступа апликацији, потребно је да припремите, скенирате и снимите у свом рачунару сљедеће документе:

#### **1. ЛИЧНИ ДОКУМЕНТ:**

- лична карта Босне и Херцеговине са обје стране, или
- возачка дозвола Босне и Херцеговине са обје стране, или
- пасош Босне и Херцеговине у дијелу са подацима и сликом

#### 2. ДОКАЗ О ТАЧНОЈ АДРЕСИ СТАНОВАЊА ИЗВАН БОСНЕ И ХЕРЦЕГОВИНЕ

Ако имате статус избјеглог лица умјесто претходно наведених докумената, као доказ идентитета је важећа исправа издата од стране земље домаћина са фотографијом.

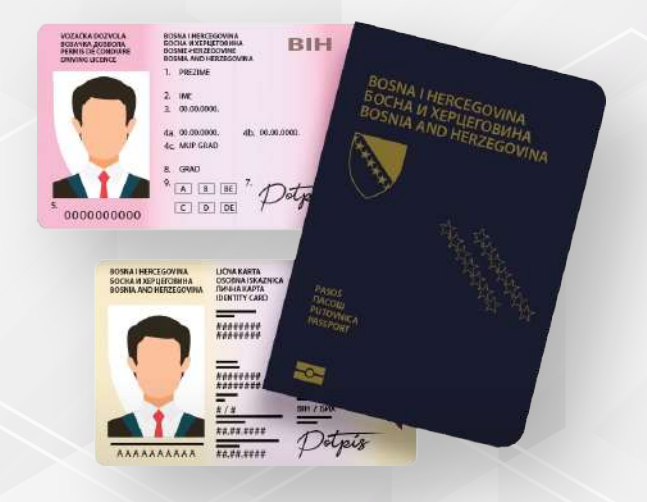

## www.izbori.ba

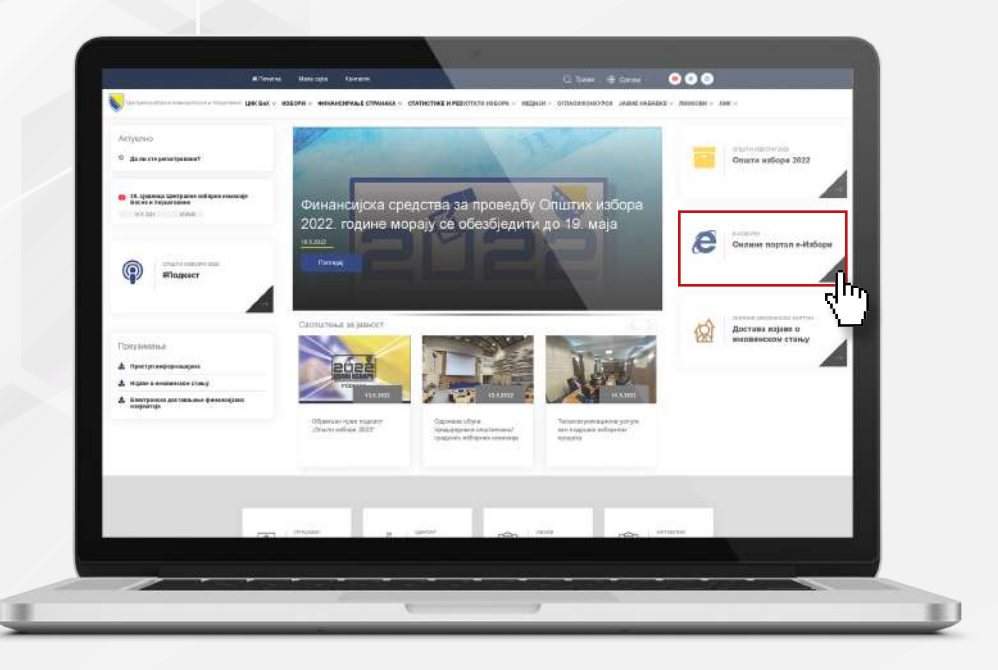

За приступ апликацији унесите у Ваш интернет претраживач адресу интернет странице Централне изборе комисије Босне и Херцеговине www.izbori.ba затим идите на слику е-Избори чиме приступате порталу е-Избори.

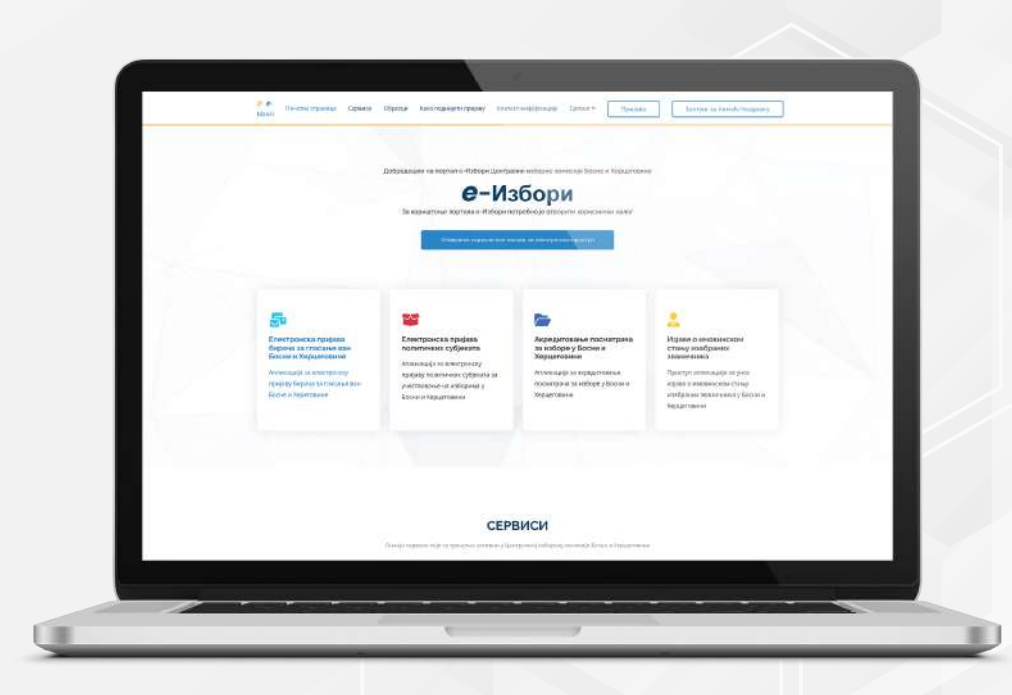

ДА БИ ПОДНИЈЕЛИ ПРИЈАВУ ЗА ГЛАСАЊЕ ИЗВАН БОСНЕ И ХЕРЦЕГОВИНЕ ПОТРЕБНО ЈЕ ПРОЋИ СЉЕДЕЋЕ КОРАКЕ:

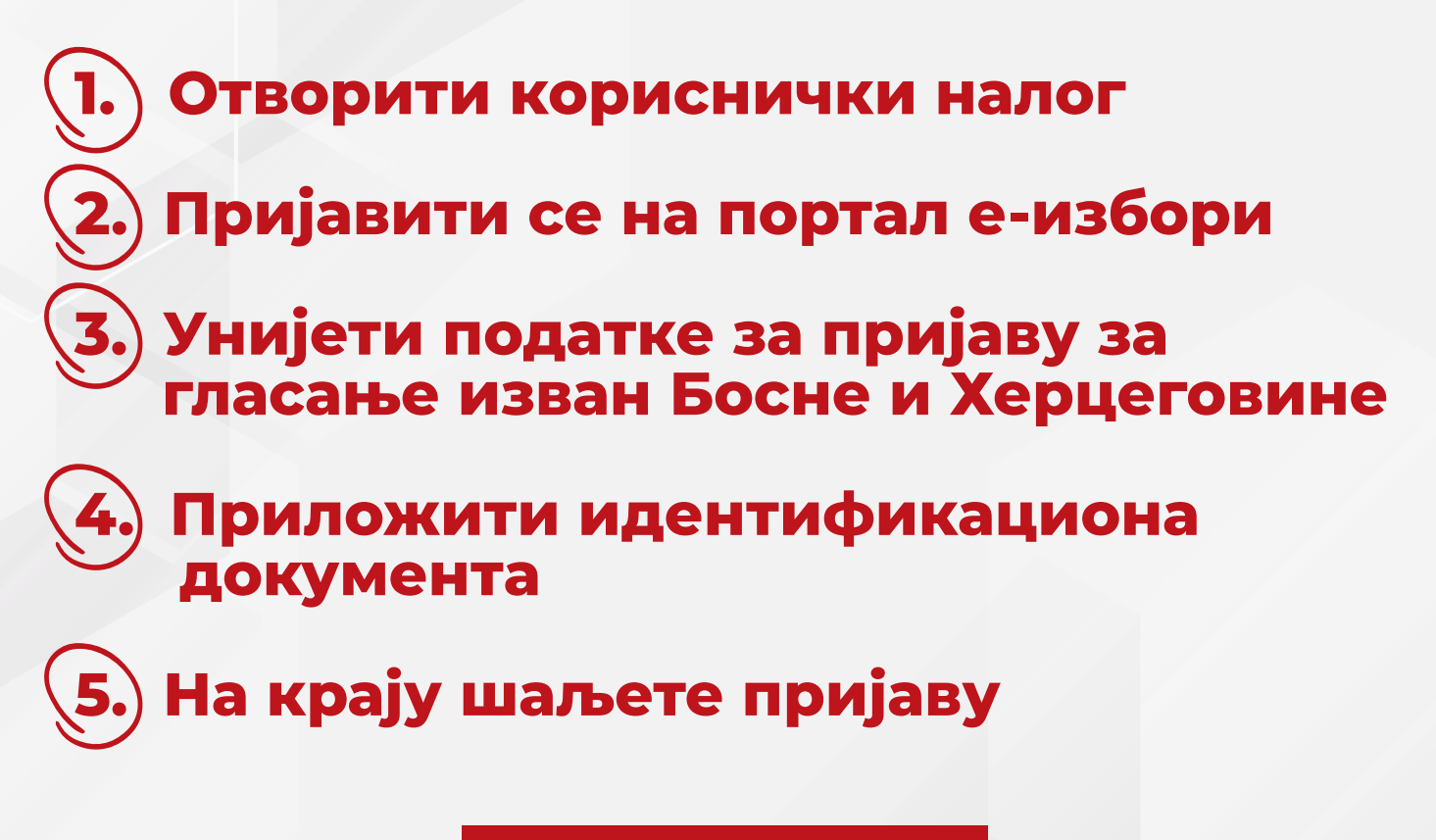

## ОТВАРАЊЕ

### КОРИСНИЧКОГ НАЛОГА

Притиском на дугме "Отварање корисничког налога" отвара се форма за унос података за пријаву на е-портал.

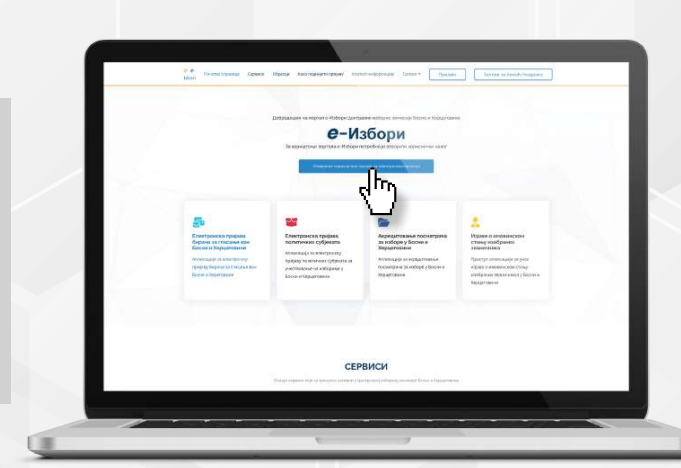

### ПРИСТУП ПРИЈАВИ

| ⊘ e-abori | Прыбла серанар Среска ч. Пријаза Закијан за почељ/издранку                                                  |  |
|-----------|----------------------------------------------------------------------------------------------------|--|
|           | Регистрација за електронски<br>приступ                                                                      |  |
|           | Pole .                                                                                                    |  |
|           | Toessee                                                                                                    |  |
|           | M6                                                                                                    |  |
|           | Hugi                                                                                                    |  |
|           | Texeque                                                                                                    |  |
| 1         | Саглясан сам суслевных порящитель и обрадом<br>личения података од тране Централев зоборне<br>коменоје Бий. |  |
| 2         | јели за комуникацију с ЦИС БиХ<br>О Босински<br>О хрански<br>О српски                                       |  |
|           |                                                                                                    |  |
|           | Централна изборна комисија Босне и Херцеговине                                                              |  |
|           | Anetiana Chene Zhanoo Chapilena Socian ei Notagiaripasea<br>Tousdoa:                                        |  |
|           |                                                                                                    |  |
|           |                                                                                                    |  |
|           |                                                                                                    |  |

Затим се приступа пријави уносом основних података, име, презиме, јединствени матични број, имејл и број телефона.

- означите да сте сагласни са условима кориштења и обрадом личних података од стране Централне изборне комисије БиХ
- Одаберете један од службених језика у употреби у БиХ
- КЛИКНИТЕ НА ДУГМЕ "ПОДНЕСИ ЗАХТЈЕВ ЗА ПРИСТУП"

УСПЈЕШНО

### ЗАВРШЕНА ПРИЈАВА

| + Novo                                      |                                                                                                    |                                                 |
|---------------------------------------------|----------------------------------------------------------------------------------------------------|-------------------------------------------------|
|                                             | Describe with the function must receive at the second state                                                              |                                                 |
| Pristigla pošta                             | Potvrda prijave i pristupni podaci 🦻 menupubana -                                                                        | <b>4</b> E                                      |
| ★ Sa zvjezdicom                             | Centralna Izborna Komisija Bosne i Hercegovine Himonnaki Kantanigszbert has                                              | ) 6.52 (prije 2 minute) 📩 🌨 🕴                   |
| <ul> <li>Udgodeno</li> <li>Važno</li> </ul> | Połtowani                                                                                                    |                                                 |
| Chatovi                                     | Vaši prijavni podaci za portal w Izbori su                                                                               |                                                 |
| > Poslano                                   | Eintwit sensed kiedpsys/ditumal.com                                                                                      |                                                 |
| Skice                                       | Sina bpguJHgjA                                                                                                    |                                                 |
| • B Kategorije                              | Pohridde e mai tako sto <u>kliknete (ovdje)</u>                                                                          |                                                 |
| <ul> <li>Posac</li> </ul>                   | Prison pro- covezno promune stru                                                                                         |                                                 |
| Most                                        | CENTRALNA COMISILA BOSNE I HERCEGOVINE<br>Danjela Ozne 7. 71000 Sarajevo, Bosna i Hercegovina                            |                                                 |
| Novi sastanak                               | Taloton +387(9)33 251 300<br>Fux +387(9)53 251 329                                                                       |                                                 |
| Pridružite se sastanku                      | E-mail: <u>inholeution</u> ba                                                                                            |                                                 |
| Hangouts                                    | Ovaj e-mail je automatski generisan iz e-izbori sistema i na njega ne možete odgovoriti. Za sva eventualna potrebna poja | ānjenja pošaljīte nam e-mail na info@izberi.ba. |
| Senad - +                                   |                                                                                                    |                                                 |
| Nema nedavnih cholova                       | <ul> <li>Odgovor # Proslijedi</li> </ul>                                                                                 | <b>U</b>                                        |
| Pokrenne novi razgovor                      |                                                                                                    |                                                 |
|                                             |                                                                                                    |                                                 |

На Вашу имејл адресу, која је уједно и Ваше корисничко име, добићете потврду о успјешној пријави на е-портал са подацима за апликацију за пријаву гласања изван Босне и Херцеговине: корисничко име, шифра.

Да би Ваша пријава била успјешна, потребно је да из имејл поруке покренете линк ПОТВРДА ИМЕЈЛА. Тиме потврђујете да сте то Ви. Након потврде имејл адресе добићете поруку о успјешном потврђивању и могућност да се пријавите у електронски систем.

### ПРИЈАВА У СИСТЕМ

| ⊘ e-libori | Почетна страница Српсия - Пријава Захтјев за помоћ/подршку<br>Пријава у електронски систем<br>Имирл ime.prezime@email.com           |
|------------|----------------------------------------------------------------------------------------------------|
|            | Пријава у електронски систем<br><sup>Имери</sup> ime.prezime@email.com                                                              |
|            |                                                                                                    |
| -{m        | Пријана<br>Заборављена шифра?                                                                                                    |
|            | Централна изборна комисија Босне и Херцеговине<br>Данијеги Сане 7, 73000 Сардево, Босна и Херцеговина<br>Тепефон - 38/75033 253 360 |
|            |                                                                                                    |

#### ПРИЈАВУ У ЕЛЕКТРОНСКИ СИСТЕМ РАДИТЕ НА СЉЕДЕЋИ НАЧИН:

- уносите имејл и шифру коју сте добили у Вашем мејлу
- затим кликните на дугме ПРИЈАВА
- након пријаве у апликацију, потребно је да одмах измијените приступну шифру, кликнете на дугме "измјена шифре"

### ПОДНОШЕЊЕ ПРИЈАВЕ ЗА ГЛАСАЊЕ ВАН БИХ

Након што сте се пријавили, прво ће Вам се отворити форма обрасца са општим информацијама које је потребно прочитати, а затим кликнете на дугме "напријед".

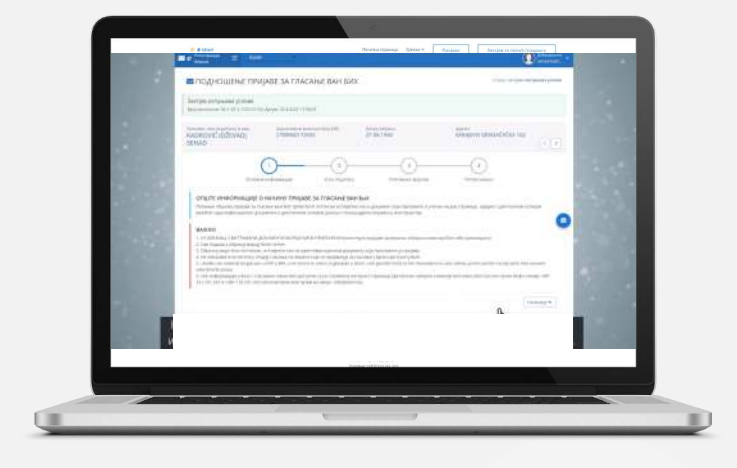

|  | transformed decision transformed and the second second sec |
|--|----------------------------------------------------------------------------------------------------|
|  | Регистрација за електронски<br>приступ                                                                                                    |
|  | Hot.                                                                                                    |
|  | /Icease                                                                                                    |
|  | JM5                                                                                                    |
|  | ihogn                                                                                                    |
|  | Treedos                                                                                                    |
|  | Салласан сак суслевных сорматень и обрадом<br>литехки података за стране Централе изборие<br>компорт БиХ.                                                                                                    |
|  | јевик за исмуникацију с ЦИК БиХ<br>О Босантски<br>О Хрватски<br>О Српски                                                                                                    |
|  | Подента настен за пратит                                                                                                    |
|  |                                                                                                    |
|  |                                                                                                    |
|  | Teacher (1777) 22 St. pt.                                                                                                    |
|  |                                                                                                    |

Други корак је да попуните образац пријаве и гласања изван Босне и Херцеговине. На првој страници обрасца обавезно означите у којем статусу боравите изван БиХ, односно да ли је у питању привремени боравак изван БиХ или статус избјегле особе из БиХ.

- Ако сте бирач из Брчко Дистрикта БиХ у том случају обавезно означите Федерација БиХ или Република Српска
- 2 Затим означите да ли желите гласати у Дипломатско конзуларном представништву БиХ или путем поште
- З У рубрици Д адреса боравка изван БиХ уписујете име и презиме примаоца пошиљке, адресу – пуни назив улице и кућни број
- Затим уписујете: град, поштански број, државу, имејл и контакт телефон. Ови подаци су битни јер ће Вам на ову адресу бити упућен гласачки материјал
- **5** Затим кликните на дугме "Сними податке"

| <ol> <li>Приложите доказ о идентитету (Фотографисана, скенирана или у другом<br/>електронском формату снимљена један од три важећа идентификациона<br/>документа БиХ: лична карта-обје стране или возачка дозвола-обје стране и</li> </ol>                                                    | е<br>И.Лан               |  |
|----------------------------------------------------------------------------------------------------|--------------------------|--|
| пасош-дио с фотографијом и подицима). Избјегла лица, као доказ о иденти<br>прилажу фотографисана, скенирана или у другом електронском формату<br>снимљена један од сљедећих докумената: пасоша, возачке дозволе, ваче<br>исправе издате од земље домаћина или избјегличког картона издатог од | тету.<br>геличне<br>ладе |  |
| земље домаћина или друге међународне организације.<br>Учитал дрогмент                                                                                                    |                          |  |
| Документ Соран                                                                                                    |                          |  |
| <ol> <li>Доказ о тачној адресн у иностранству издат од земље домаћина, који са,<br/>тачну адресу боравишта у иностранству.</li> </ol>                                                                                                    | цржи                     |  |
| учитал документ<br>Документ је обавезан                                                                                                    |                          |  |
| Trans.                                                                                                    |                          |  |

У форми 3 обрасца притиском на дугме учитај документ, отвориће се прозор за изборе електронски похрањених докумената на Вашем уређају.

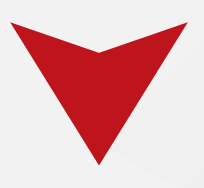

Кликнете на документ који учитавате уз пријаву и на крају притисните дугме штампај образац.

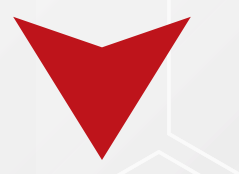

Штампани образац потпишете истовјетно потпису на идентификационом документу који прилажете уз пријаву, како би пријава била прихваћена. Након тога, потписан образац сликате мобилним уређајем или скенирате

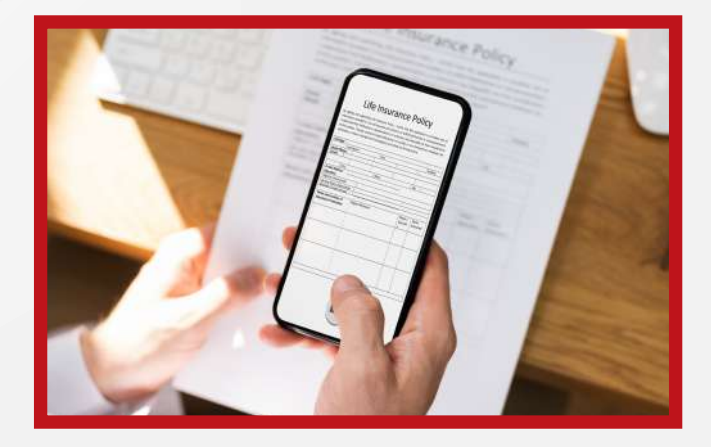

| Презиме, име родитеља и име<br>KADROVIĆ (DŽEVAD) SENAD                                                                          | јединствени матични Број ЈМБ<br>2708960172655                                                                                        | Датум рођења<br>27.08.1960                                                                                                    | Adpeca<br>SARAJEVO GRADAČAČKA 102   | < |
|----------------------------------------------------------------------------------------------------|----------------------------------------------------------------------------------------------------|----------------------------------------------------------------------------------------------------|-------------------------------------|---|
| Основне инф                                                                                                    | ормације Унос података                                                                                                    | Учитавање фајлова                                                                                                    | Потписивање                         |   |
| <ol> <li>Попуньен и потписан образац. (Г<br/>идентификационом документу који<br/>прихваћено)</li> <li>учита документ</li> </ol> | Тотпис мора бити истовјетан поглису на<br>и прилажете уз пријаву, како би пријава бил                                                | na Obrarac prijave pdf (453,03 KB)                                                                                                    | 23.4.2022 15:23:07                  |   |
| Obrazano pojave pdf<br>3-4-50<br>Zbrzysenor je ytstouwer poetse                                                                 |                                                                                                    |                                                                                                    |                                     | 0 |
| 3. ¢07                                                                                                    | Да бисте завршили процес пр<br>1. Одштам<br>2. Потписати идентично као на 1<br>ографисати, скенирати или на други начин<br>4. Прилож | мудве за гласање изван БиХ потребно је:<br>пати образиц пријаве<br>приложеном идентификационом документу<br>симити потисани образац пријаве на елек<br>ити образац пријаве | пронски уређај                      |   |
|                                                                                                    |                                                                                                    |                                                                                                    | 🗸 Поциалји захтјев 🔒 Штампај образи | 4 |
| -1                                                                                                    | 29-29-29<br>                                                                                                    |                                                                                                    |                                     |   |

Затим идете на Форму обрасца 4, притиснете дугме "учитај документ".

Изаберете у мапи локацију гдје сте снимили потписани образац пријаве, означите документ и притисните дугме "OPEN".

Након учитавања провјерите са десне стране форме да ли је учитан документ.

Прије слања пријаве можете извршити провјеру уписаних података по формама попуњавања:

- опште информације
- унос података
- учитавање фајлова
- потписивање

| саныт, ние родитать и имп — — — јединствени н                     | ылармын Брау /МЕ Дитум рођања                                                                                                    | Адзісса                                   |         |
|-------------------------------------------------------------------|----------------------------------------------------------------------------------------------------|-------------------------------------------|---------|
| ADROVIC (DZEVAD) SENAD 270896017                                  | 2655 27.08.1960                                                                                                    | SARAJEVO GRADACACKA 102                   | 4       |
| 0                                                                 |                                                                                                    |                                           |         |
| freemandels = lambs                                               | in the day of the                                                                                                    | O totana                                  | anie, 👻 |
|                                                                   | цик Бих                                                                                                    |                                           |         |
| 3. Попульян и полтикан образац. «Тоттих море бит                  | Завршили сти унос података и притагање докумината.<br>Вење пројава је у стотусу обраде.                                                                                                    | 0.0 Million 23 4 2022 15 25:00            |         |
| ндантицалындагында Долумончу коре (приланити уу)<br>илдагындагынд | Број протокола: 06-1-07-2-1525-21/22<br>Датик: 23.4.2022 15:26:23                                                                                                    |                                           |         |
| PHILE DONTMENT                                                    | Након што Централна каборна комисија Бих изерши                                                                                                    |                                           |         |
|                                                                   | сараду винете солнијештини гузем имејла.                                                                                                    |                                           |         |
|                                                                   | Затвори Повратак на почетну                                                                                                    |                                           |         |
| . A                                                               | a force any name operation as manager instances                                                                                                    | no pr                                     |         |
|                                                                   | <ol> <li>Одистиченных сороных справае<br/>состание водение водо на единальники надениетальных зарабных до<br/>состанието водението водо на единальники надението водение до</li> </ol>           | againet ty                                |         |
| 3 annumperator on                                                 | eventures and so growth advance constantial faithful new officiality represen-<br>tion for the second second second second second second second second second second second second second second | the one walker discontant blow free       |         |
|                                                                   |                                                                                                    |                                           |         |
| 2                                                                 |                                                                                                    |                                           |         |
|                                                                   |                                                                                                    |                                           |         |
|                                                                   |                                                                                                    | -Conserve sarijete 🖶 tanaves (160-abits   |         |
|                                                                   |                                                                                                    | 🗸 Conserve services 🖶 (2000-02) (45) eaus |         |
|                                                                   |                                                                                                    | Consequences                              | 0       |
|                                                                   | n dimensional local fragmana management 💓 🕅                                                                                                    | ✓ Polace you see you                      | 0       |
|                                                                   | a dayyegin (JiW Juli, Can syane njegonom 🖤 🛞                                                                                                    | ✓ Phaneya Margins                         | 0       |
|                                                                   |                                                                                                    | County surger Statement States            |         |

Након што сте извршили провјере притисните дугме "Пошаљи захтјев".

Када Централна изборна комисија Босне и Херцеговине обради Ваш захтјев, бићете обавијештени путем имејла.

Измјене унесених података или допуну приложене документације можете извршити на исти начин.

У случају нејасноће путем апликације можете поднијети захтјев за подршку, уносећи Ваше основне податке.

Када означите која је врста Вашег захтјева, упишите и кратки опис на шта се захтјев односи, а затим захтјев испринтате, потпишете, скенирате и исти додајете кликом на дугме "учитај документ".

Потписан захтјев је обавезан и након тога кликните дугме "сними податке". На овај начин Ваш захтјев ће аутоматски бити прослијеђен према Централној изборној комисији Босне и Херцеговине, а Ви ћете одговор на исти добити путем имејла.

Достава пријава путем апликације за пријаву бирача који **гласају изван** Босне и Херцеговине доставља се централној изборној комисији Босне и Херцеговине најкасније до **19.7.(јула)2022.** године до 24:00 часова.

# Избори

## НАШЕ ПРАВО -НАША СНАГА

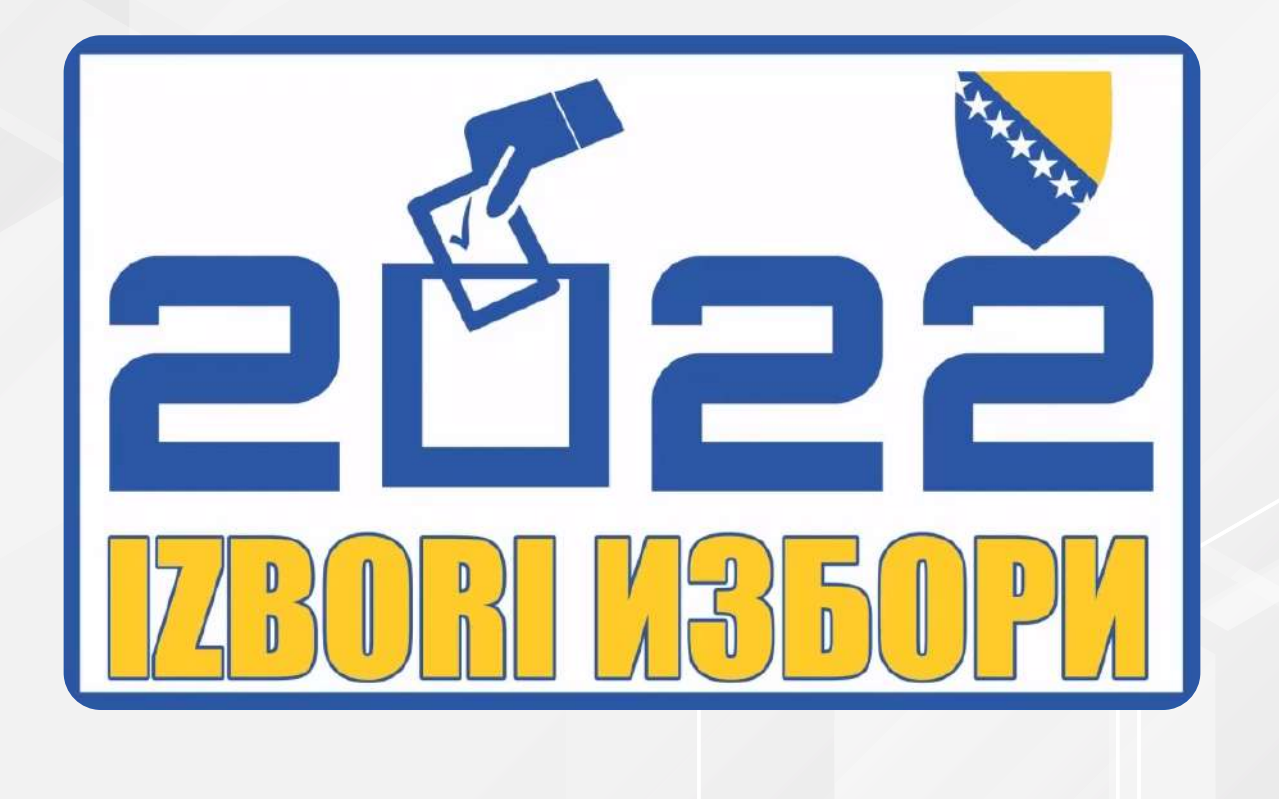

# ПРИЈАВИТЕ СЕ !!!